## Handreiking gestructureerde bronverwijzingen

Bronverwijzingen duidelijk, correct **én** eenduidig weergeven is één van de **moeilijke** dingen bij het schrijven van artikelen, boeken etc.

Op middelbare scholen werd dit vroeger nooit geleerd.

Universiteiten en Hoge scholen hebben vaak aparte richtlijnen: hoe om te gaan met bron- en litteratuur gebruik.

Dat correcte bronverwijzing zo moeilijk is, wordt mede veroorzaakt door de verschillende systemen van verwijzingen: APA, Chicago, MLA en het Vancouver systeem en vergt een hele studie op zich.

En dus kan het maken van correcte bronverwijzing binnen de genealogie ook moeilijk zijn.

Vaak zie ik dat als bron wordt weergegeven de letterlijke tekst van een database (dus een afgeleide bron, zoals WieWasWie, GenLias etc): tekst wordt klakkeloos gekopieerd en geplakt binnen een bron, of er wordt volstaan met Genlias / akte 10.

Door het vele en kritiekloos 'overschrijven' van gegevens van anderen treedt er een gigantische 'vervuiling' op van genealogische data en aperte onjuistheden.

Onderstaand een voorbeeld van baarlijke nonsens (zie onderstreepte) dat ik recent tegenkwam.

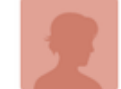

## Jacomyntje Tanis

Found 10 Records, 9 Photos and 30,456 Family Trees

Born in Ouddorp, Zuid-Holland, Newfoundland And Labrador, Canada on 4 Sep 1860 to <u>Aren Aaron</u> <u>Tanis</u> and <u>Baaltje VerDuin</u>. Jacomyntje married <u>Art VanBodegom</u>. She passed away on 8 Dec 1940 in Passaic, Paterson, New Jersey, USA.

Het belangrijkste is evenwel: wees consequent met het weergeven van een bron en denk aan een aantal grondregels: wie, wat, waar, wanneer. Ongetwijfeld kan deze opsomming uitgebreid worden. Bob Coret heeft een aantal zeer lezenswaardige blogs, ook over bronverwijzingen, geschreven, klik hier

Op verschillende genealogie discussie fora (ook bij de ReunionTalk ) Amerika wordt vaak gesproken over de 'Elizabeth Mills' citation.

Geïnteresseerden worden verwezen naar de diverse boeken door haar geschreven, oa (klik op verwijzing):

- Evidence Explained

- Evidence: Citation & Analyses for the Family Historian

Zie ook onderstaande (klik op verwijzing):

- Verwijs systeem Universiteit van Groningen
- Bibliografische conventies UvA
- Regels over brongebruik TU Delft
- Zinvol zoeken, zinvol schrijven, Universiteit Leuven
- Richtlijnen voor bronvermelding

#### Bronnen en verwijzingen

In Reunion is een verwijzing heel eenvoudig, het heeft maar één doel en dat is: een verwijzing wijst naar een bron. Bijv. de gebeurtenis 'Geboorte' een verwijzing heeft naar een bron, de verwijzing is gewoonlijk het nummer van de bron waarnaar het verwijst. Een verwijzing kan ook details bevatten, dat is beknopte informatie over waar precies, binnen de bron, specifieke informatie kan worden gevonden (zoals paginanummer, rolnummer, etc). Elke verwijzing heeft één detail veld.

Daarentegen heeft een **bron** alle informatie betreffende die bron (dus: locatie (welk archief), toegangsnummer (binnen het archief), Archiefnaam (zoals ONA Amsterdam), inventarisnummer etc). U kunt zelf bepalen **welke** informatie of media items u op wilt nemen binnen een bron. Een bron is dus een geavanceerde record met meerdere velden, zodoende krijgt u gestructureerde bronverwijzingen.

Het is aan u om te oordelen welke informatie in een bron aanwezig dient te zijn.

In principe moet de onderzoeker **elk** brokje informatie dat in zijn bestand aanwezig is kunnen bewijzen.

Het spreekt voor zich dat u als onderzoeker de **originele** bron hebt gezien. Een verwijzing naar een archiefstuk moet kort en duidelijk aangeven waar de informatie is gevonden en/of kan worden gecontroleerd.

Wees consequent in manier waarop de bronvermelding wordt genoteerd, gebruik van een sjabloon stimuleert dit.

Een genealoog bevindt zich in een **lastige spagaat** met tegenstrijdige belangen.

- Enerzijds als onderzoeker dient u **elk** genealogisch fragmentje, hoe klein ook, te kunnen verantwoorden. Van de primaire bronnen exact noteren wat er staat, inclusief de eventuele (schrijf)fouten. Nooit interpreteren, tenzij u dit exact aangeeft. Elk brokje informatie moet voorzien zijn van een correct geformuleerde bron.

- Anderzijds als schrijver van een boek/artikel zorgt u voor een samenbindend verhaal tussen de talloze brokjes informatie.

Een overmaat aan bronvermeldingen in een artikel doet daarbij meer 'kwaad dan goed'.

Een rapport/boek moet wel leesbaar blijven en niet verstoord worden door honderden nummertjes in de tekst.

Voorbeeld: één enkel huwelijk/ondertrouw tussen bijv. 1700 en 1800 kan al gauw 5 tot 8 verschillende bronnen hebben, soms met gelijkluidende, soms met belangrijke aanvullende informatie, al deze bronnen noemen in een rapport/boek doet geweld aan de leesbaarheid.

Binnen Reunion kunt u gebruik maken van:

#### 1. Gestructureerde bronvermeldingen

Hierbij maakt u gebruik van verschillende typen sjablonen (éénmalig in te stellen): alle relevante informatie van een bron wordt dan op de juiste en uniforme wijze weergegeven.

Als vuistregel voor een bronverwijzing: Archief locatie (de plaats van het fysieke archief), archieftitel (optioneel toegangsnr), inventaris nr (optioneel naam inventaris), bladzijde/folio, datum

Bijv.: GA Delft, ONA Delft, inv.nr 1517 fol. 85 ev, dd. 28 februari 1592.

| • • •             | Bron (3)             |       |
|-------------------|----------------------|-------|
| Bronvelden (8)    |                      | + - + |
| Veld              | Gegevens             |       |
| Archieflocatie    | GA Delft             |       |
| Beheer/toegang    | 161                  |       |
| Archiefnaam       | ONA Delft            |       |
| Inventaris nummer | 1517                 |       |
| Notaris*          | Bom, Jan             |       |
| Blz./fol./nr.     | fol. 85 ev           |       |
| Datum             | dd. 28 februari 1592 |       |
| Gezien dd. *      | 21 september 2004    |       |
|                   |                      |       |
|                   |                      |       |

Bovenstaande bron wordt aan het eind van het rapport als volgt weergegeven:

|   | - 3-3          |                         |                       |                  |                   |
|---|----------------|-------------------------|-----------------------|------------------|-------------------|
| ▼ | Voorbeeld      |                         |                       |                  |                   |
|   | 3. GA Delft, 1 | 61, ONA Delft, inv. 151 | 7, fol. 85 ev, dd. 28 | 3 februari 1592. |                   |
|   |                |                         |                       |                  |                   |
|   |                |                         |                       |                  |                   |
| ? | A              | Siabloon: Notari        | eel 🗘 3               | Toon verwiizi    | ngen naar bron #3 |
| • |                | -,                      |                       |                  |                   |

U ziet dat de naam van de notaris en 'Gezien dd' niet wordt weergegeven. Deze velden worden weggelaten omdat deze voor een bronvermelding niet relevant zijn.

In de veldnaam staat een \*, daarbij aangevend dat deze velden weggelaten bij de bronvermelding (als 'reminder' voor gebruiker).

Dit kan worden ingesteld bij: Voorkeuren > Bronnen > Velden > Niet vermelden bij eindnoten,

#### 2. 'Vrije tekst' bronvermeldingen

Indien u liever gebruik maakt van 'Vrije tekst' bronvermeldingen ipv gestructureerde vermeldingen, dan kan dat ook.

Type dan de tekst in het daarvoor bestemde vak.

Zorg in ieder geval dat u consequent bent met de informatie die u daar intypt.

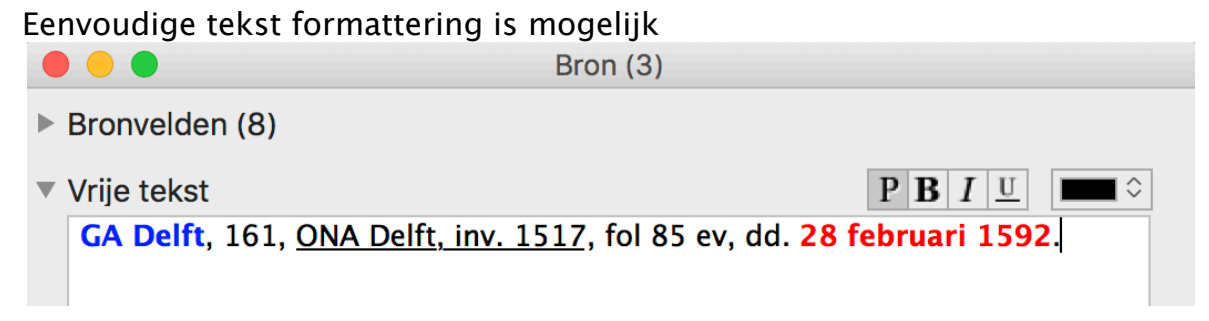

# 3. Combinatie van gestructureerde en vrije tekst bronvermeldingen, bijv.:

| •              |                                                                                                    | Bron (1)                        |  |  |  |
|----------------|----------------------------------------------------------------------------------------------------|---------------------------------|--|--|--|
| Bronvelden (7) |                                                                                                    | + - +                           |  |  |  |
|                | Veld                                                                                                    | Gegevens                        |  |  |  |
|                | Archieflocatie                                                                                                    | NA Den Haag                     |  |  |  |
|                | Beheer/toegang                                                                                                    | 3.04.16.134                     |  |  |  |
|                | Archiefnaam                                                                                                    | DTB boeken ZH                   |  |  |  |
|                | Inventaris nr.                                                                                                    | DTB Spijkenisse 1.I (1681–1719) |  |  |  |
|                | Blz./fol./nr.                                                                                                    | fol. 61                         |  |  |  |
|                | Datum                                                                                                    | 19 november 1689                |  |  |  |
|                | Gezien dd. *                                                                                                    |                                 |  |  |  |
|                |                                                                                                    |                                 |  |  |  |
| ▼              | Vrije tekst                                                                                                    | P B I U                         |  |  |  |
|                | De doop van het kind, zoals genoemd in het afschrift van dit doopboek, kan <b>nooit</b> betrekking hebben<br>op dit kind, want moeder Jannetje is in 1685 overleden en vader Johannes is hertrouwd in 1688. Het<br>zou kunnen zijn dat in het afschrift een fout is gemaakt, of een foutieve interpretatie mijnerzijds. |                                 |  |  |  |
|                | 🗸 Niet vermelden bij eindnoten                                                                                                    |                                 |  |  |  |

Opmerking: U kunt per veld 'Vrije tekst' aangeven of de inhoud opgenomen moet worden bij de bronvermelding cq. eindnoten.

#### Sjablonen en veldnamen

Binnen Reunion zijn een aantal standaard sjablonen aanwezig welke u zelf kunt aanpassen door velden toe te voegen.

U kunt uw eigen sjablonen maken alsmede zelf bronvelden aanmaken, toevoegen of verwijderen.

Meest handige is om eerst de veldnamen en veld eigenschappen aan te passen aan uw wensen.

Hetzij door veldnaam of veld eigenschappen te veranderen, hetzij door veldnaam toe te voegen.

Als u velden toevoegt, geef deze altijd een gedcom tag mee: kijk bij het veld GEDCOM tag, dit mag niet leeg zijn.

#### Boek

Voorbeelden van verwijzing:

Het is gebruikelijk te beginnen met de familienaam van de auteur, gevolgd door de initialen.

De titel van een boek wordt meestal cursief weergegeven. (Instelbaar bij Bronvelden)

Deursen, A. Th. van, Bavianen en slijkgeuzen. Kerk en kerkvolk ten tijde van Maurits en Oldebarneveld. (Franeker, Wijnen 1998).

Heijden, Manon van der, Huwelijk in Holland, Stedelijke rechtspraak en kerkelijke tucht 1550-1700. (Amsterdam, Bert Bakker 1998).

A. Ga naar Reunion voorkeuren > Bronnen > Sjabloon

Kies **Boek** en bepaal rechts de velden die u wilt (voeg zn toe, zie voorbeeld hieronder) en plaats ze middels slepen in de juiste volgorde.

Bij **Reunion voorkeuren > Bronnen > Velden** kunt u aangeven welke eigenschappen u een bepaald veld wilt geven (zoals wel of niet vermelden bij Eindnoten, Label bij Eindnoten, tekst stijl en aangeven van aanhalingstekens)

Indien slechts een enkele maal naar een pagina uit een boek wordt verwezen, gebruik dan het veld Blz.

Zo vult u de velden in:

|                | Bron (2084)                                                     |
|----------------|-----------------------------------------------------------------|
| Bronvelden (5) | $+ - \downarrow$                                                |
| Veld           | Gegevens                                                        |
| Auteur         | Deursen, A.Th. van                                              |
| Titel boek     | Bavianen en slijkgeuzen. Kerk en kerkvolk ten tijde van Maurits |
| Uitgeverij     | (Franeker, Wijnen 1998)                                         |
| Blz./fol./nr.  | blz. 54                                                         |
| ISBN           | 90 5194 185 4                                                   |
|                |                                                                 |
| Vrije tekst    |                                                                 |

Zo wordt de bronvermelding afgedrukt:

2. Deursen, A. Th. van, Bavianen en slijkgeuzen. Kerk en kerkvolk ten tijde van Maurits en Oldebarneveld, (Francker, Wijnen 1998), pag. 54, ISBN 90 5194 1854.

B. Wordt vele malen verwezen naar verschillende pagina's in hetzelfde boek, dan zijn er verschillende mogelijkheden:

- 1. Maak gebruik van het Detail veld
- 2. Zet de diverse paginanummers in veld Blz
- 3. Zet de diverse paginanummers in het veld 'Vrije tekst'

B 1. Zodra een bronverwijzing is aangebracht, wordt het venster 'Detail' zichtbaar.

| → Nieuw           → Verwijder           ↑ Importeer           Q_Zoek                                               |
|----------------------------------------------------------------------------------------------------|
| Bronverwijzing                                                                                                    |
| 2084 Deursen, A.Th. van, Bavianen en slijkgeuzen. Kerk en kerkvolk ten tijde van Maurits, (Franek® Detail: blz. 54 |
| + Nieuw Verwijder                                                                                                  |

Afhankelijk van de instellingen bij: Reunion voorkeuren > Rapporten > Bronnen > Geen herhalingen.

#### Bronnen

Deursen, A.Th. van, Bavianen en slijkgeuzen. Kerk en kerkvolk ten tijde van Maurits, (Franeker, Wijnen 1998), blz. 54, ISBN 90 5194 185 4, blz. 54.
 Gravendeel, D.W., "Lidmaten van der NH gemeente van Westmaas," in: Ons Voorgeslacht, 17 (1962), 343-356.
 Deursen, A.Th. van, Bavianen en slijkgeuzen. Kerk en kerkvolk ten tijde van Maurits, (Franeker, Wijnen 1998), blz. 54, ISBN 90 5194 185 4, blz. 65.
 Deursen, A.Th. van, Bavianen en slijkgeuzen. Kerk en kerkvolk ten tijde van Maurits, (Franeker, Wijnen 1998), blz. 54, ISBN 90 5194 185 4, blz. 145.
 Deursen, A.Th. van, Bavianen en slijkgeuzen. Kerk en kerkvolk ten tijde van Maurits, (Franeker, Wijnen 1998), blz. 54, ISBN 90 5194 185 4, blz. 145.
 Deursen, A.Th. van, Bavianen en slijkgeuzen. Kerk en kerkvolk ten tijde van Maurits, (Franeker, Wijnen 1998), blz. 54, ISBN 90 5194 185 4, blz. 145.
 Deursen, A.Th. van, Bavianen en slijkgeuzen. Kerk en kerkvolk ten tijde van Maurits, (Franeker, Wijnen 1998), blz. 54, ISBN 90 5194 185 4, blz. 145.

#### Bronnen

Deursen, A.Th. van, Bavianen en <u>slijkgeuzen</u>. Kerk en kerkvolk ten tijde van Maurits, (Francker, Wijnen 1998), blz. 54, ISBN 90 5194 185 4, blz. 54.
 Gravendeel, D.W., "Lidmaten van der NH gemeente van Westmaas," in: Ons Voorgeslacht, 17 (1962), 343-356.

3. Deursen, A.Th. van, Bavianen en slijkgeuzen. Kerk en kerkvolk ten tijde van Maurits, (Francker, Wijnen 1998), blz. 54, ISBN 90 5194 185 4, blz. 65. 4. Idem blz. 145.

5. Idem blz. 121.

#### B 3. Een voorbeeld uit mijn bestand hoe ik meerdere vermeldingen en scans van een boek verwerk.

|                                                                                                    | Bron (1807)                                                              |
|----------------------------------------------------------------------------------------------------|--------------------------------------------------------------------------|
| Bronvelden (5)                                                                                                    | + - +                                                                    |
| Veld                                                                                                    | Gegevens                                                                 |
| Auteur                                                                                                    |                                                                          |
| Titel boek                                                                                                    | Heenvliet in vroeger tijden                                              |
| Uitgeverij                                                                                                    | Deboektant (Klaaswaal 1996, 2004)                                        |
| Blz./fol./nr.                                                                                                    |                                                                          |
| ISBN                                                                                                    | 9055340529                                                               |
| <ul> <li>Vrije tekst</li> </ul>                                                                                                    | P B I U                                                                  |
| <ul> <li>blz. 8. Dick van Bode</li> <li>blz. 12 D. van Bode</li> <li>blz. 13 Adrie van Bo</li> <li>Viet vermelden bij ein</li> </ul> | egom (ID 2670)<br>gom, kruidenier (ID 3235)<br>degom (ID )<br>ndnoten    |
| <ul> <li>Multimedia (9)</li> </ul>                                                                                                   | + - > 🖸                                                                  |
| Beschrijving                                                                                                    | $\bigcirc$                                                               |
| 📫 Heenvliet Vr Tij                                                                                                    | den 8                                                                    |
| 💼 Heenvliet Vr Tij                                                                                                    | den 12                                                                   |
| Heenvliet Vr Tij                                                                                                    | den 13                                                                   |
| ~/Pictures/Reunion Picture                                                                                                    | es/Documenten/SA Brielle/Boeken bibliotheek/Heenvliet in vroeger tijden/ |
| Voorbeeld                                                                                                    |                                                                          |
| ? 🥜 🔶 Sjab                                                                                                    | oloon: Boek ᅌ 1807 🗘 Toon verwijzingen naar bron #1807                   |

#### **Tijdschrift of Periodiek**

Voorbeelden van verwijzing in tijdschrift:

Het is gebruikelijk te beginnen met de familienaam van de auteur, gevolgd door de initialen.

Het hoofdstuk staat tussen 'aanhalingstekens', tekst normaal

De titel van het tijdschrift/periodiek wordt meestal cursief weergegeven.

(Instelbaar bij Bronvelden)

Gravendeel, D.W., 'Lidmaten van de NH gemeente van Westmaas', in: Ons Voorgeslacht 17 (1962), pag. 345.

A. Indien een enkele maal naar een pagina uit een boek wordt verwezen, dan is gebruik maken van 'Detail' niet nodig.

Kies Tijdschrift, en bepaal rechts de velden die u wilt (voeg zn toe, zie voorbeeld hieronder) en plaats ze middels slepen in de juiste volgorde. Zo vult u de velden in:

|   |                                            | Bron (2085)                                                             |
|---|--------------------------------------------|-------------------------------------------------------------------------|
| ▼ | Bronvelden (6)                             | + - +                                                                   |
|   | Veld                                       | Gegevens                                                                |
|   | Hoofdstuk                                  | Lidmaten van der NH gemeente van Westmaas                               |
|   | Titel tijdschrift                          | Ons Voorgeslacht                                                        |
|   | Jaargang                                   | 17 (1962)                                                               |
|   | Blz./fol./nr.                              | 343-356                                                                 |
|   | Vrije tekst<br>Multimedia                  |                                                                         |
| ▼ | Voorbeeld                                  |                                                                         |
|   | 2085. Gravendeel, D.W.<br>(1962), 343-356. | , "Lidmaten van der NH gemeente van Westmaas," in: Ons Voorgeslacht, 17 |
| ? | A 🔶                                        | Sjabloon: Tijdschrift 📀 2085 🗘 Toon verwijzingen naar bron #2085        |

Zo wordt de bronvermelding weergegeven in een rapport:

Bronnen

Deursen, A.Th. van, Bavianen en slijkgeuzen. Kerk en kerkvolk ten tijde van Maurits, (Franeker, Wijnen 1998), blz. 54, ISBN 90 5194 185 4, blz. 54.
 Gravendeel, D.W., "Lidmaten van der NH gemeente van Westmaas," in: Ons Voorgeslacht, 17 (1962), 343-356.

Indien u voor **elk** tijdschrift een **eigen** bronvermelding maakt, zet dan de jaargang, jaar en pagina nummer bij 'Detail'.

Zet daar dan in, bijv.: jrg. 17 (1962), blz. 343-356.

Bij een correcte instelling van 'Rapport voorkeuren' wordt het 'Detail' (dus de jaargang, pagina nummers) weergegeven bij de eindnoten.

Bij rapport brongebruik ziet u dan:

```
2085. Gravendeel, D.W., Lidmaten van der NH gemeente van Westmaas, Ons Voorgeslacht
jrg. 18 (1963), blz 51-55
jrg. 20 (1965), blz 121-123.
jrg. 21 (1966), blz 43-45.
```

#### Hoe organiseer ik mijn scans van documenten

Hierover is heel wat geschreven op diverse sites. En ... zoveel mensen ... zo veel meningen ...

#### Scans van gestructureerde documenten

Mijn persoonlijke mening dat scans van documenten, die afkomstig zijn van archieven – en dus **binnen** een gestructureerd systeem zitten– ook als zodanig moeten worden opgeborgen, na eventuele hernoeming van de fysieke scan/download.

Scans van documenten (behoudens uitzonderingen) horen mi gekoppeld te zijn aan een **bron** en **niet** aan een persoon.

De naam van een akte/scan moet een **zinvolle** en **begrijpelijke** eenduidige betekenis hebben.

Een scan gedownload van bijv. ONA Leiden heeft als fysieke bestandsnaam van de scan: record-image\_3QSQ-G99P-D258.jpg. Een dergelijke bestands naam is nietszeggend.

Hernoemen van de onbegrijpelijke bestandsnaam van de scan tot **ONA Leiden 263 nr 112 blz. 1** geeft in ieder geval duidelijkheid waarover het gaat.

Dit geeft nl. exact aan waar de acte fysiek en op papier te vinden is. Indien gewenst: maak een apart bronveld aan met daarin bijv. de onbegrijpelijke bestandsnaam van de scan of bij de scans van FamilySearch (Zoekakten), filmnummer en scan nummer.

|                |                                                                         |                                                                                                    | Bron (1463)                                                                                                    |                            |
|----------------|-------------------------------------------------------------------------|----------------------------------------------------------------------------------------------------|----------------------------------------------------------------------------------------------------|----------------------------|
| Bronvelden (8) |                                                                         | elden (8)                                                                                                    | + -                                                                                                    | Ŧ                          |
|                | Veld                                                                    |                                                                                                    | Gegevens                                                                                                    |                            |
|                | Archieflocatie RAL                                                      |                                                                                                    | RAL Leiden                                                                                                    |                            |
|                | Behee                                                                   | r/toegang                                                                                                    | 0506                                                                                                    |                            |
|                | Archie                                                                  | efnaam                                                                                                    | ONA Leiden                                                                                                    |                            |
|                | Invent                                                                  | aris nummer                                                                                                    | 263                                                                                                    |                            |
|                | Notari                                                                  | S*                                                                                                    | Leeuwen, Pieter Dircksz van                                                                                                    |                            |
|                | Blz./fo                                                                 | ol./nr.                                                                                                    | nr. 112                                                                                                    |                            |
|                | Datum                                                                   | า                                                                                                    | dd. 8 oktober 1635                                                                                                    |                            |
| ►              | Vrije te                                                                | ekst                                                                                                    |                                                                                                    |                            |
| •              | Multim                                                                  | edia (5)                                                                                                    | + - 2                                                                                                    | 0                          |
|                |                                                                         |                                                                                                    |                                                                                                    |                            |
|                |                                                                         | Beschrijving                                                                                                    |                                                                                                    |                            |
|                |                                                                         | Beschrijving<br>ONA Ldn 263 n                                                                                      | ır 112 blz01                                                                                                    | )                          |
|                |                                                                         | Beschrijving<br>ONA Ldn 263 n<br>ONA Ldn 263 n                                                                     | ar 112 blz01                                                                                                    | )                          |
|                |                                                                         | Beschrijving<br>ONA Ldn 263 n<br>ONA Ldn 263 n<br>ONA Ldn 263 n                                                    | ar 112 blz01 Carl 112 blz02 Carl 112 blz03 Carl 112 blz03 Carl 112 blz04 Carl 112 blz04 Carl 112 | )<br>)<br>)<br>)           |
|                |                                                                         | Beschrijving<br>ONA Ldn 263 m<br>ONA Ldn 263 m<br>ONA Ldn 263 m<br>ONA Ldn 263 m                                   | ar 112 blz01     Image: Constraint of the second second seco                           | )<br>)<br>)<br>)           |
|                |                                                                         | Beschrijving<br>ONA Ldn 263 n<br>ONA Ldn 263 n<br>ONA Ldn 263 n<br>ONA Ldn 263 n<br>ONA Ldn 263 n                  | ar 112 blz01                                                                                                    | )<br>)<br>)<br>)<br>)<br>) |
|                | E<br>E<br>C<br>C<br>C<br>C<br>C<br>C<br>C<br>C<br>C<br>C<br>C<br>C<br>C | Beschrijving<br>ONA Ldn 263 n<br>ONA Ldn 263 n<br>ONA Ldn 263 n<br>ONA Ldn 263 n<br>ONA Ldn 263 n                  | ar 112 blz01                                                                                                    | )<br>)<br>)<br>)           |
| •              | Geen b<br>Voorbe                                                        | Beschrijving<br>ONA Ldn 263 n<br>ONA Ldn 263 n<br>ONA Ldn 263 n<br>ONA Ldn 263 n<br>ONA Ldn 263 n<br>ONA Ldn 263 n | ar 112 blz01                                                                                                    |                            |

Akten binnen een gestructureerd (archief) systeem, betekent (in ieder geval voor mij) ook gestructureerd bewaren, zie onderstaand voorbeeld.

|                   |                                                                                                    | ONA ONA                                                                                                    | Ldn 263                                                                                                    |                                                                                                    |  |
|-------------------|----------------------------------------------------------------------------------------------------|----------------------------------------------------------------------------------------------------|----------------------------------------------------------------------------------------------------|----------------------------------------------------------------------------------------------------|--|
| $\langle \rangle$ |                                                                                                    |                                                                                                    | ● ★ ~ 😇                                                                                                    | Q Zoek                                                                                                    |  |
| Favorieten        | GA Den Haag<br>GA Rotterdam<br>GA Schiedam<br>GA Utrecht<br>GA Utrecht<br>GA Ulissingen<br>NA Den Haag<br>RAL Leiden<br>RHC Alkmaar<br>RHC Bergen op Zoom<br>RHC Eindhoven<br>RHC Groningen<br>RHC Tilburg<br>SA Bormelerwaard<br>SA Breda | <ul> <li>Bibliotheek Leiden</li> <li>DTB Leiden</li> <li>NH Kerk Leiden</li> <li>ONA Leiden</li> <li>Stadsbestuur Leiden</li> <li>WK Leiden</li> </ul> | <ul> <li>ONA Ldn 212</li> <li>ONA Ldn 263</li> <li>ONA Ldn 264</li> <li>ONA Ldn 265</li> <li>ONA Ldn 266</li> <li>ONA Ldn 266</li> <li>ONA Ldn 267</li> <li>ONA Ldn 270</li> <li>ONA Ldn 270</li> <li>ONA Ldn 273</li> <li>ONA Ldn 273</li> <li>ONA Ldn 275</li> <li>ONA Ldn 275</li> <li>ONA Ldn 279</li> <li>ONA Ldn 292</li> <li>ONA Ldn 293</li> </ul> | <ul> <li>ONA Ldn 263 nr 112</li> <li>ONA Ldn 263 nr 112 blz01</li> <li>ONA Ldn 263 nr 112 blz02</li> <li>ONA Ldn 263 nr 112 blz03</li> <li>ONA Ldn 263 nr 112 blz04</li> <li>ONA Ldn 263 nr 158 blz0</li> <li>ONA Ldn 263 nr 158 blz1</li> <li>ONA Ldn 263 nr 158 blz1</li> <li>ONA Ldn 263 nr 158 blz2</li> <li>ONA Ldn 263 nr 158 blz2</li> <li>ONA Ldn 263 nr 158 blz3</li> <li>ONA Ldn 263 nr 159 blz1</li> <li>ONA Ldn 263 nr 159 blz2</li> <li>ONA Ldn 263 nr 159 blz2</li> <li>ONA Ldn 263 nr 159 blz3</li> </ul> |  |
| Apparaten         |                                                                                                    |                                                                                                    |                                                                                                    |                                                                                                    |  |

### Scans van niet-gestructureerde stukken

Scans van persoonlijke (niet gestructureerde) documenten, zoals trouwboekje koppelt u wel aan persoon of gezin.

Overlijdensadvertenties, trouw- of verloving advertenties komen meestal 'her en der' uit kranten of tijdschriften.

Omdat deze 'min of meer' persoonlijk zijn en niet gestructureerd, zoals in

een archief, berg ik deze op onder de naam van de persoon.(de officiële naam met geboortedatum -of geboortejaar/overlijdensjaar) in verschillende mapjes.

- Overlijdensadvertenties
- Huwelijks advertenties
- Grafzerken
- CBG advertenties

In dat geval brengt u een 'vinkje' aan bij 'Behandel als document'. In het veld 'opmerkingen' kunt u aanvullende informatie plaatsen.

|         | Informatie                                                                     |   | Opmerkingen                   |
|---------|--------------------------------------------------------------------------------|---|-------------------------------|
| beschr. | Bodegom, Benjamin (1915-1981)                                                  |   | opmerkingen                   |
| bestand | ~/Pictures/Reunion Pictures/Documenten/G994)/Bodegom, Benjamin (1915-1981).pdf | • |                               |
| type    | PDF Document grootte 337.5 KB                                                  |   |                               |
| opties  | 🗌 Voorkeur 🗌 Gevoelig 🗹 Behandel als document                                  |   |                               |
| ? 🛱     | <b>○</b> + - <b>○</b> ∧ <sup>↑</sup>                                           |   | Bodegom, Benjamin (1915-1981) |

Er zijn onderzoekers die een apart mapje maken per familienaam en per persoon waarbij alle gekoppelde scans van één persoon, zoals acten, advertenties, grafzerken bij elkaar staan.

#### Afbeeldingen op de gezinskaart

Afbeeldingen van personen bewaar ik in een aparte map met daarin submappen gesorteerd op de eerste letter van de familienaam.

Zijn er veel personen met een zelfde familienaam, dan krijgen deze een apart mapje.

U kunt later altijd submappen maken, Reunion weet de afbeeldingen altijd te vinden, ook al zijn ze verplaatst.

Ziet u in het Media venster een vraagteken bij miniaturen, lees dan 'Reunion en ontbrekende MM' bij de FAQ

#### Hoe organiseer ik mijn papieren documenten

Als u al enige tijd de hobby genealogie bedrijft, zult u ongetwijfeld een groot aantal papieren documenten in uw bezit hebben.

Brieven van familieleden, geboorte kaartjes, trouw kaarten, schoolrapporten van ouders, grootouders.

Gaat u deze allemaal scannen en koppelen met de personen in uw bestand, een prima idee.

Maar direct de vraag: wat doet u dan met de originele stukken ? weggooien omdat ze al gescand zijn ... niet dus ...

Neem aan dat al deze bescheiden al gesorteerd zijn en het meest waarschijnlijke is op de naam van de persoon.

(Heb zelf alle bescheiden gesorteerd per persoon in insteek-mapjes in een groot aantal dikke ordners)

Maar hoe weet u welke bescheiden u heeft van uw overgrootvader, oud tante.

Laat Reunion daarbij een centrale rol spelen en maak gebruik van de vrij definieerbare notiteblokken .

Per persoon tot 200 blokken en elk notitieblok kan tot 64.000 tekens bevatten (goed voor ongeveer 36 pagina's A4).

#### Bescheiden

Maak een notitieveld 'Bescheiden' welke u kunt toevoegen aan een persoon waarvan u een aantal bescheiden heeft.

(Reunion voorkeuren > Velden > Persoon > Notitie > Klik op Nieuw > geef veld naam, bijv. 'Bescheiden')

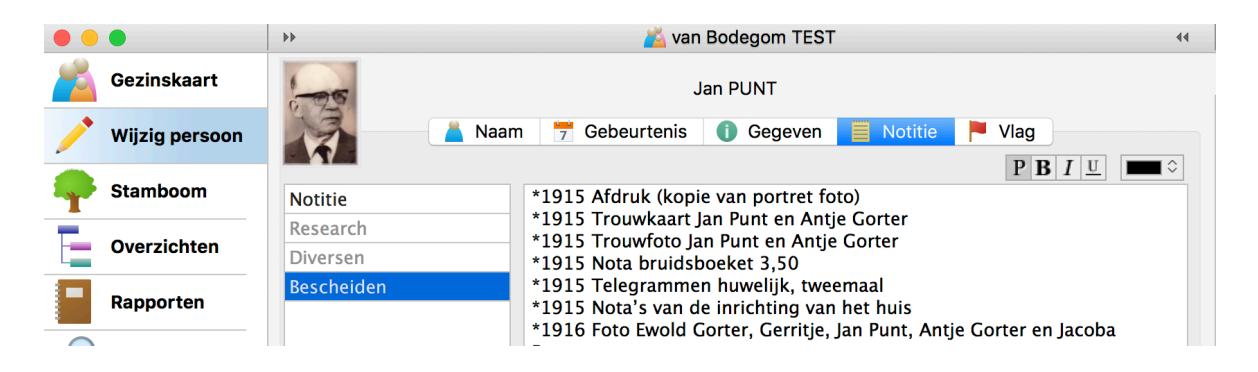

#### Research

Bij genealogisch onderzoek worden hoofdzakelijk de **positieve** bevindingen (treffers) genoteerd: geboorte- huwelijk, notariële acte etc. omdat zij passen binnen een bepaalde veronderstelling of visie. Helaas is het risico aanwezig dat minder kritisch gekeken 'hetgeen gevonden is past immers', maar dat is wat anders als een sluitend bewijs.

Minstens zo belangrijk is om ook de **negatieve** bevindingen te noteren (liefst met datum waarop iets is nagekeken)

Hieronder een voorbeeld hoe ik dit noteer:

| har                 |               |                                  |                                                                                                    |  |  |  |  |  |  |
|---------------------|---------------|----------------------------------|----------------------------------------------------------------------------------------------------|--|--|--|--|--|--|
|                     |               | ••                               | 🞽 van Bodegom 12                                                                                                    |  |  |  |  |  |  |
| Ge Ge               | zinskaart     | Steven Stoffelsz van den ELHORST |                                                                                                    |  |  |  |  |  |  |
| 🔶 wij               | ijzig persoon |                                  | 👗 Naam  🦵 Gebeurtenis 👔 Gegeven 📄 Notitie 🏲 Vlag                                                                                                    |  |  |  |  |  |  |
|                     |               |                                  | $\mathbf{P} \mid \mathbf{B} \mid I \mid \underline{\mathbf{U}} \mid$                                                                                           |  |  |  |  |  |  |
| 🖣 Sta               | amboom        | Notitie                          | GA Delft:                                                                                                    |  |  |  |  |  |  |
| -                   |               | Research                         | • DTB begraven niet te vinden op naam, patroniem of voornaam (dd. 6/3/96)                                                                                      |  |  |  |  |  |  |
| Ov                  | verzichten    | Diversen                         | Comp. reg. geen passende meldingen onder naam of patroniem (dd. 29/4/93)     Comp.reg. (voor 1618): geen passende meldingen onder naam (dd. 2/10/01) zie onder |  |  |  |  |  |  |
| D Pa                | nnorten       | Literatuur                       | • Notarieel: géén passende meldingen onder patroniem, wel onder naam (dd. 6/3/01)                                                                              |  |  |  |  |  |  |
| Klapper 'Diverse Pe |               |                                  | • Klapper 'Diverse Personalia na 1572': geen passende meldingen (dd. 6/3/01)                                                                                   |  |  |  |  |  |  |
| D Zo                | ek            |                                  | <ul> <li>Boedels weeskamer: geen meldingen (dd. 30/5/01)</li> <li>Klapper 'Koopbrieven Huiseigenaren' enkele meldingen (dd. 30/5/01)</li> </ul>                |  |  |  |  |  |  |
| er Ber              | werk          |                                  | • verponding 1032: geen passende meldingen op naam of patroniem (dd. 1/6/01)                                                                                   |  |  |  |  |  |  |

#### Sjablonen en poging tot uniformering

#### DTB boeken Voorbeeld . .

... -

| Archieflocatie NA Den Haag |                      |
|----------------------------|----------------------|
| Beheer/toegang             | DTB Zuid Holland     |
| Archief naam               | DTB Spijkenisse      |
| Inventaris nummer          | inv. 4               |
| Blz./fol./nr.              | fol. 34              |
| Datum                      | dd. 16 januari 1671  |
| Datum controle*            | (niet bij eindnoten) |
|                            |                      |

#### Burgerlijke Stand

#### Voorbeeld

**Zeeuws Archief** 

Archieflocatie Beheer/toegang Archief naam Inventaris nummer Blz./fol./nr. Datum Datum controle\*

## Notarieel archief

Archieflocatie Beheer/toegang Archief naam Inventaris nummer Notaris\* Blz./fol./nr.

Hoofdplaat Huwelijk 1827 toegang 25.52 nr. 6 dd. 27 mei 1827 (niet bij eindnoten)

#### Voorbeeld

G.A. Den Haag 161 **ONA** Den Haag inv. 1321 Ruijven, Johannes nr. 61

| Datum               | dd. 16 januari 1671                  |
|---------------------|--------------------------------------|
| Datum controle*     | (niet bij eindnoten)                 |
|                     |                                      |
| Rechterlijk archief | Voorbeeld                            |
| Archieflocatie      | SA Vlaardingen                       |
| Beheer/toegang      | 1013                                 |
| Archiefnaam         | ORA Maassluis                        |
| Inventaris nummer   | 64                                   |
| Inventaris naam     | Register opdrachten en schuldbrieven |
| Blz./fol./nr.       | fol. 307                             |
| Datum               | dd. 15 maart 1636                    |
| Datum controle*     | (niet bij eindnoten)                 |

| Boek                     | Voorbeeld                                               |
|--------------------------|---------------------------------------------------------|
| Auteur/Init              | Deursen, A. Th. van                                     |
| Titel                    | Bavianen en slijkgeuzen. Kerk en kerkvolk ten tijde van |
| Maurits en Oldebarneveld |                                                         |
| Uitgever                 | (Franeker: Wijnen 1998)                                 |
| Pagina                   | pag. 54                                                 |
| ISBN                     | 90 5194 185 4                                           |

| Tijdschrift | Voorbeeld                                  |
|-------------|--------------------------------------------|
| Auteur/Init | Regt, W.M.C                                |
| Titel       | 'Grafzerken te Alphen aan den Rijn'        |
| Tijdschrift | Nederlandsche Leeuw 20 (1902) (label: in:) |
| Pagina      | kol. 103–106                               |

Bovenstaande is een korte weergave hoe ik omga met Reunion, documenten op papier, scans en bronvermeldingen. Maar, zoals eerder gezegd ... zoveel mensen, zoveel meningen ... Hoop dat deze uitleg behulpzaam is, en wens u veel plezier met de hobby genealogie en (uiteraard) Reunion.

Frans van Bodegom Reunion HelpDesk